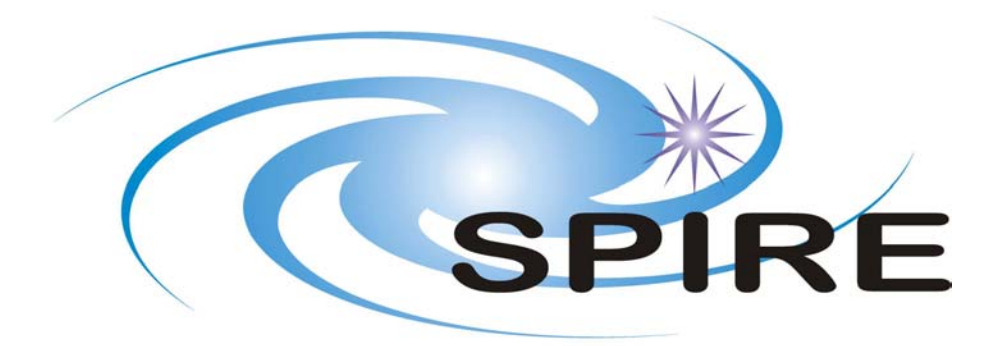

# SUBJECT: SPIRE HSPOT Interface Control Document

**PREPARED BY:** K.J. King

| DOCUMENT No: | SPIRE-RAL-DOC-002387 |       |                 |
|--------------|----------------------|-------|-----------------|
| ISSUE:       | Issue 1.0            | Date: | 29th April 2005 |

# **APPROVED BY:**

PI

Matt Griffin

Instrument & Calibration Scientist

Sarah Leeks

**OBST Team Leader** 

Dave Clements

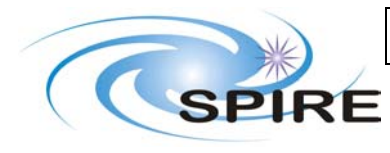

 
 Ref:
 SPIRE-RAL-DOC-002387

 Issue:
 Issue 0.9

 Date:
 29th April 2005

 Page:
 3 of 43

# **Distribution**

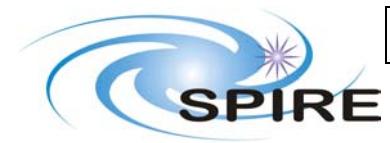

**Project Document** 

SPIRE HSPOT Interface Control Document  
 Ref:
 SPIRE-RAL-DOC-002387

 Issue:
 Issue 0.9

 Date:
 29th April 2005

 Page:
 4 of 43

# **Change Record**

| ISSUE | DATE                        | Changes                                                         |
|-------|-----------------------------|-----------------------------------------------------------------|
| 0.5   | 22 <sup>nd</sup> March 2005 | Based on template from Sarah Leeks                              |
| 0.6   | 5 <sup>th</sup> April       | Updated following implementation of Point Source Photometry AOT |
| 0.7   | 11 <sup>th</sup> April      | Updated following implementation of Small Source Photometry AOT |
| 0.8   | 22 <sup>nd</sup> April      | Updated Photometer AOT section following comments on            |
|       |                             | implementation into HSPOT                                       |
| 0.9   | 29 <sup>th</sup> April 2005 | Updated with comments from S Leeks                              |
| 1.0   | 29 <sup>th</sup> April 2005 | Issue 1.0                                                       |

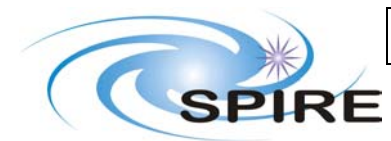

**Project Document** 

 
 Ref:
 SPIRE-RAL-DOC-002387

 Issue:
 Issue 0.9

 Date:
 29th April 2005

 Page:
 5 of 43

# SPIRE HSPOT Interface Control

Document

| TABLE | OF | <b>CONTENTS</b> |
|-------|----|-----------------|
|       |    |                 |

| 1. I | NTRODUCTION                                           | 7  |
|------|-------------------------------------------------------|----|
| 1.1  | SCOPE                                                 | 7  |
| 1.1. | .1 User interface                                     | 7  |
| 1.1. | .2 AOT interface                                      | 8  |
| 1.2  | STRUCTURE OF DOCUMENT                                 | 8  |
| 1.3  | DOCUMENTS                                             | 8  |
| 1.3. | .1 Applicable Documents                               | 8  |
| 1.3. | .2 Reference Documents                                | 8  |
| 2. S | SPIRE PHOTOMETER AOT                                  | 9  |
| USER | INPUT                                                 | 0  |
| 2.1. | .1 Panel: Source Type 1                               | 0  |
| 2.1. | .2 Panel: Chop Avoidance                              | 1  |
| 2.1. | .3 Panel: Large Map Parameters                        | 3  |
| 2.2  | SPIRE PHOTOMETER AOT TIME ESTIMATION1                 | 6  |
| 2.2. | .1 Panel: Time Estimation inputl                      | 6  |
| 2.2. | .2 Panel: Time Estimation Outputl                     | 9  |
| 2.2. | .3 Panel: Time Estimation Details                     | 2  |
| 2.3  | AOR OVERVIEW WINDOW                                   | 5  |
| 2.4  | INSTRUMENT FOOTPRINT                                  | 5  |
| 3. S | SPIRE SPECTROMETER AOT2                               | 6  |
| 3.1  | USER INPUT2                                           | 7  |
| 3.1. | .1 Panel: Source Type                                 | 7  |
| 3.1. | .2 Panel: Spectroscopic Goals                         | 8  |
| 3.1. | .3 Panel: Point Source Parameters                     | 9  |
| 3.1. | .4 Panel: Chop Avoidance                              | 9  |
| 3.1. | .5 Panel: Large Map Parameters                        | 1  |
| 3.2  | SPIRE SPECTROMETER AOT TIME ESTIMATION                | 4  |
| 3.2. | .1 Panel: Time Estimation input                       | 4  |
| 3.2. | .2 Panel: User Inputs                                 | 4  |
| 3.2. | <i>.3 Panel: Estimate Buttons</i>                     | 6  |
| 3.2. | .4 Panel: Time Estimation Output                      | 7  |
| 3.2. | .5 Panel: Result Buttons                              | 9  |
| 3.2. | .6 Panel: Time Estimation Details                     | 0  |
| 3.2. | .7 Panel: Details Buttons Error! Bookmark not defined | d. |
| 3.3  | AOR OVERVIEW WINDOW ERROR! BOOKMARK NOT DEFINE        | ). |
| 3.4  | INSTRUMENT FOOTPRINT ERROR! BOOKMARK NOT DEFINE       | ). |

# **FIGURES**

# **TABLES**

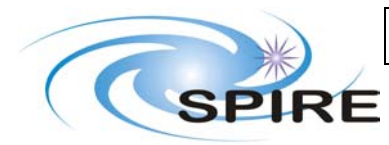

 
 Ref:
 SPIRE-RAL-DOC-002387

 Issue:
 Issue 0.9

 Date:
 29th April 2005

 Page:
 6 of 43

# **Glossary**

CUS Common Uplink System HSPOT

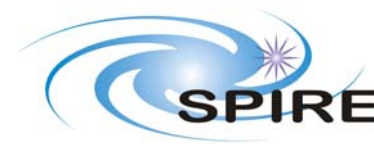

# **1. INTRODUCTION**

Users of the Herschel satellite enter observations using the HSPOT tool. This tool allows the user to enter information about the required observation (target, observation type, source characteristics etc) and to store this information into the mission database from where the observation can be scheduled for execution on the satellite. In addition HSPOT provides a facility to estimate the time necessary to carry out the observation in order for the user to optimise the observation strategy within a proposal. In order to carry out these functions HSPOT needs to access SPIRE specific code (AOT Logic) which defines the way in which observations will be carried out.

The HSPOT tool is a general purpose observation entry tool that needs customising for each instrument on Herschel. This document details both the instrument-specific parts of the HSPOT user interface for SPIRE and the interface between HSPOT and the SPIRE AOT Logic.

# 1.1 Scope

# 1.1.1 User interface

The SPIRE-specific user interface for HSPOT can be defined in terms of the graphical panels displayed in the HSPOT window during observation input and the user parameters that are made available through these input panels.

The following is a description of the fields required in AOT and panel definitions

Instrument: Name of Herschel Instrument AOT Name: Name of the AOT to appear in HSPOT list of AOTs CUS Observing Mode Name: CUS name to be used Panels on screen at start: give the names of the panels that are on AOT screen when it is opened up. Program Name to Call: Name of code to call to calculate required parameter values Input Values: Input parameter to code Return Values: Output parameters from code

Panel: The name of a panel in the display - the name appears on the screen. Panel Description: This should describe the entries in the panel, whether they are pull down menus, sets of radio buttons etc (a diagram can be provided too) and when they are active. CUS Name: CUS name of above entry if needed. For each item on the panel: Item: The name of an item on the panel (+units). Text appears on HSpot screen. Entry field: text box, check box, option button, list box or command button Range of Values: Here the min-max values acceptable for parameter should be given in format minmax. Or if only certain discrete values can be accept/presented-to-user then they should be given here in the order that they should appear on the screen (top to bottom) Default: Any default starting value **Precision:** The precision of numerical values Units: The units that the value is in. This should be made know to the user. Action: applicable if the entry field is a command button Tooltip: Tip to be given to user if mouse pointer hovers over parameter. A tooltip should be given for each entry and each value in Range of Values (and in the same order as listed above). CUS Name: The name by which this parameter is known in the CUS or the sequencer/translator CUS Values: "give", "descrete", "values", "in", "quotes" Format: is this a string, int, double, Boolean [give what 0 means and what 1 means] CUS default: default value in CUS high level scripts Source of value: is it user input or from the software **Dependencies:** Any dependencies of this entry should be given Validation: description of how the parameter value is checked and, in case of dependencies, how value is influenced by other HSPOT parameters Warnings: Here should be written any warnings that should be presented to the user on selection of certain specified values or certain input values.

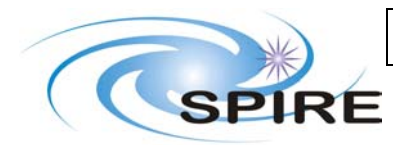

**Call prog with:** give the program name and the parameters it takes – give in the form of the actual call command (TBD)

Returned from prog: Give the details of what is returned (TBD)

Notes

- Field names are in Bold. In each field, anything entered in blue italics will be displayed on the AOT screen. Indentation and numbering are optional, but are used here to aid readability.
- Not every field needs to be defined this usually depends on the entry method in use
- CUS Name and CUS Value refer to names in the AOT Logic, they may refer either to java code or CUS names.

# 1.1.2 AOT interface

The SPIRE AOT interface is implemented in a combination of java code called from HSPOT during AOT observation definition and a set of CUS definitions that implement each of the SPIRE AOTs – during observation definition HSPOT calls the AOT Logic with the user-entered parameters and this returns the instrument parameters required to implement the observation using the CUS definition of the appropriate observing mode. The combination of user-entered and instrument parameters is stored in the mission database and define the observation that has to be scheduled.

# **1.2 Structure of Document**

Section 2 details the user interface for the SPIRE Photometer AOT and time estimator windows. Section 3 details the user interface for the SPIRE Spectrometer AOT and time estimator windows.

# **1.3 Documents**

## **1.3.1** Applicable Documents

| AD01 | Spire SPOT OR Inputs: Point Sources (SPIRE-ICS-NOT-002142)                    |
|------|-------------------------------------------------------------------------------|
| AD02 | Spire SPOT OR Inputs: Photometric Mapping Observations (SPIRE-ICS-NOT-002263) |
| AD03 | Spire SPOT OR Input: Spectrometer (SPIRE-SAP-NOT-002264)                      |
| AD04 | Time Estimation for Photometry Modes (SPIRE-ICS-NOT-002145)                   |

## **1.3.2 Reference Documents**

RD01 SPIRE HSPOT ICD and HSPOT ICD Template, Sarah Leeks, Draft 0.4

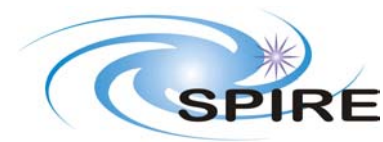

 
 Ref:
 SPIRE-RAL-DOC-002387

 Issue:
 Issue 0.9

 Date:
 29th April 2005

 Page:
 9 of 43

# 2. SPIRE PHOTOMETER AOT

Instrument: SPIRE

AOT Name: *SPIRE Photometer* AOT Label: SPHOT-0000

Target Types: Fixed Single, Moving Single

CUS Observing Mode Name: Mode\_SpirePhoto

Panels on screen at start: Source Type

### **Input Parameters:**

double ra, dec string source boolean choppingAvoidOn integer choppingAvoidNumber double choppingAvoidFrom1, choppingAvoidFrom2, choppingAvoidFrom3 double choppingAvoidTo1, choppingAvoidTo2, choppingAvoidTo3 mapSizeX, mapSizeY double mapOffsetX, mapOffsetY double boolean mapOrientationArray double mapOrientationConFrom, mapOrientationConTo string band double flux, signalToNoise, intTime

### **Output Parameters**

String pswName, pmwName, plwName double pswFlux, pswSN, pswTime, pswConfFlag double pmwFlux, pmwSN, pmwTime, pmwConfFlag double plwFlux, plwSN, plwTime, plwConfFlag

### **Saved Parameters**

All Input Parameters should be saved between sessions

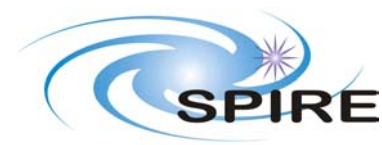

# User input

This section defines the panels displayed to the user when the Photometer AOT is selected from the HSPOT Observation Menu.

# 2.1.1 Panel: Source Type

### **Panel Description:**

Selection of the source type from a list

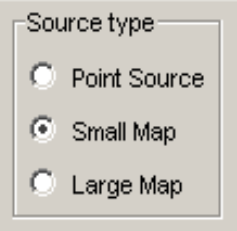

Range of Values: Point Source, Small Map, Large Map

Entry field: list of the possible values given above, each with a radio button – only one value may be selected Default: Small Map Tooltin: Point Source, Small Map (CA' diameter) Large Map

Tooltip: Point Source, Small Map (<4' diameter), Large Map CUS Name: source Source of value: user Format: string CUS Values: "point", "small", "large" CUS Default: "small" Dependencies: When 'Point Source' is selected the 'Chop Avoidance' panel should appear. When 'Large Map' is selected the 'Large Map Dependencies' neural should appear.

When 'Large Map' is selected the 'Large Map Parameters' panel should appear. Small Map has no other options.

Validation: none - the three options are mutually exclusive.

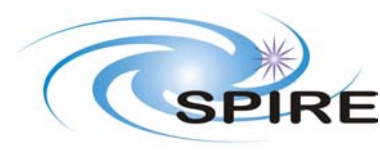

# 2.1.2 Panel: Chop Avoidance

### **Panel Description:**

Allows the user to specify up to three chopping angles to avoid.

| Chopping | Number chop avoidances        |
|----------|-------------------------------|
|          | Avoidance Avoidance           |
|          | From 0.00 From 0.00 From 0.00 |
|          | To 0.00 To 0.00               |

CUS Name: choppingAvoidOn Source of value: HSPOT Format: boolean Item: Number of chop avoidances CUS Values: 0, 1, 2, 3 Entry field: pull down list Default: 0 **Tooltips**: The number of chopper avoidance angles to select CUS Name: choppingAvoidNumber Source of value: user Format: integer CUS Values: "point", "small", "large" **CUS Default: Dependencies:** On first displaying this panel, 3 'avoidance' panels should be displayed but be inaccessible For each 'Number of chop avoidances' one 'Avoidance' box is ungreyed. Validation: none – only allowed values can be returned Warnings: When Number of chop avoidances is set to any value except 0 then the following warning should appear in a pop-up window with an 'OK' button which must be pressed before the window disappears and the user can continue: Warning: Selecting a chop avoidance angle places severe constraints on when your observations can be scheduled, and will thus reduce the chances that your observations will be carried out. Are you sure that this chop avoidance selection is essential? Item: Avoidance Item description: displays text fields to enter the From and To angles. **Item:** Avoidance From Entry field: text box **Tooltips:** Chopper avoidance angle (angle East of North (degrees)) CUS Name: choppingAvoidFromN - where N goes from 1 to 3 Source of value: user Format: double **CUS Values:** 0 – 360 CUS Default: 0.0 Precision: TBD Units: degrees Dependencies: none Validation: must be within range of values Item: Avoidance To

**Entry field:** text box **Tooltips:** Chopper avoidance angle (angle East of North (degrees))

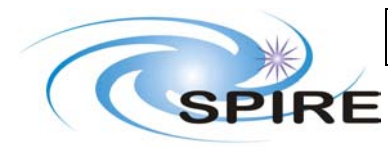

**Project Document** 

SPIRE HSPOT Interface Control Document  
 Ref:
 SPIRE-RAL-DOC-002387

 Issue:
 Issue 0.9

 Date:
 29th April 2005

 Page:
 12 of 43

CUS Name: choppingAvoidToN – where N goes from 1 to 3 Source of value: user Format: double CUS Values: 0 – 360 CUS Default: 0.0 Precision: TBD Units: degrees Dependencies: none Validation: must be within range of values

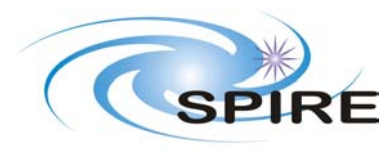

### 2.1.3 Panel: Large Map Parameters

#### **Panel Description:**

Allows the user to specify map area and orientation

| Large Map Parama | eters                  |           |   |
|------------------|------------------------|-----------|---|
|                  | X (arc minutes)        | 0         |   |
|                  | Y (arc minutes)        | 0         |   |
|                  | Map centre offset X (a | rcmins) 0 |   |
|                  | Map centre offset Y (a | rcmins) 0 |   |
|                  | Orientation            |           | _ |
|                  | Map Orientation        | Array     | - |
|                  | Angle from (degrees)   | o         |   |
|                  | Angle to (degrees)     | 360       |   |
|                  |                        |           |   |

CUS Name: largeMapOn

Source of value: HSPOT

Format: boolean

Item: X\* (arcminutes) [needs a better description than X] Entry field: text box Tooltips: Map width (arcmin) CUS Name: mapSizeX (NOTE using X will get confusing if not changed\*\*) Source of value: user Format: double CUS Values: TBD CUS Default: 0.0 Precision: 0.1 Units: arcminutes Dependencies: none Validation: value should be within range

Item: Y\* (arcminutes) [needs a better description than Y] Entry field: text box Tooltips: Map height (arcmin) CUS Name: mapSizeY (NOTE using Y will get confusing if not changed\*\*) Source of value: user Format: double CUS Values: TBD CUS Default: 0.0 Precision: 0.1 Units: arcminutes Dependencies: none Validation: value should be within range

Item: Map centre offset X (arcmins \*space) Entry field: text box Tooltips: Map centre offset along X in array coordinates (arcmins) CUS Name: mapOffsetX Source of value: user Format: double

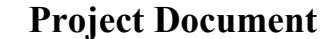

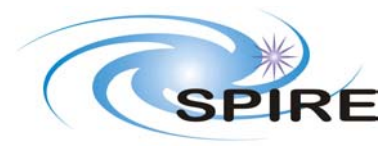

CUS Values: TBD CUS Default: 0.0 Precision: 0.1 Units: arcminutes Dependencies: none Validation: value should be within range

### Item: *Map centre offset Y (arcmins* \*space) Entry field: text box Tooltips: *Map centre offset along Y in array coordinates (arcmins)* CUS Name: mapOffsetY Source of value: user Format: double CUS Values: *TBD* CUS Default: 0.0 Precision: 0.1 Units: arcminutes Dependencies: none Validation: value should be within range

### Panel: Orientation Constraint

### **Panel Description:**

Allows the user to specify a map orientation constraint

Item: Constraint Entry field: radio buttons Tooltips: CUS Name: mapOrientationCon Source of value: user Format: boolean CUS Values: Off, On CUS Default: false = 'Off' Dependencies:

On first displaying this panel, the 'Angle from' and 'Angle to' items should be displayed but be inaccessible

If 'On' is selected then these are ungreyed.

Validation: none - only possibility true or false

### Warnings:

When 'On' is selected then the following warning should appear in a pop-up window with an 'OK' button which must be pressed before the window disappears and the user can continue:

Warning: Selecting a constraint on the map orientation places severe constraints on when your observations can be scheduled, and will thus reduce the chances that your observations will be carried out. Are you sure that this orientation selection is essential?

Item: Angle from (degrees)

Entry field: text box Tooltips: Angle of orientation from (angle East of North (degrees)) CUS Name: mapOrientationConFrom Source of value: user Format: double CUS Values: 0 - 360 CUS Default: 0.0 Precision: 0.1 Units: degrees Dependencies: none Validation: value within range

Item: *Angle to (degrees)* Entry field: text box

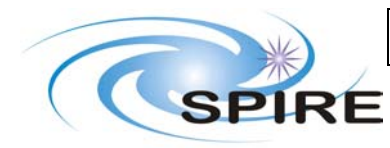

**Project Document** 

SPIRE HSPOT Interface Control Document  
 Ref:
 SPIRE-RAL-DOC-002387

 Issue:
 Issue 0.9

 Date:
 29th April 2005

 Page:
 15 of 43

Tooltips: Angle of orientation to (angle East of North (degrees)) CUS Name: mapOrientationConTo Source of value: user Format: double CUS Values: 0 - 360 CUS Default: 360.0 Precision: 0.1 Units: degrees Dependencies: none

Validation: value within range

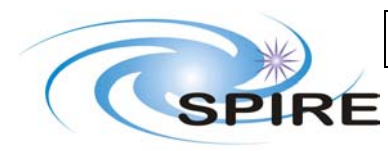

# 2.2 SPIRE Photometer AOT Time Estimation

This section defines the panels displayed to the user within the SPIRE Time Estimation window when the 'Observation Estimation' button is pressed on the Spire Photometer AOT window

Panels on screen at start: Time Estimation input in a window named "Source"

# 2.2.1 Panel: Time Estimation input

### **Panel Description:**

Entry of source parameters for time estimation

|       | -User Input: | 3             |
|-------|--------------|---------------|
|       | Band         | 250 microns 💌 |
|       | Flux (mJy)   |               |
|       | S/N          |               |
|       | Time (s)     |               |
|       |              |               |
| Estin | nate         | Clear         |

Panels on screen at start: User Inputs, Estimate buttons

## 2.2.1.1 Panel: User Inputs

**Panel Description:** 

Entry of source parameters for time estimation

Item: Band Entry field: pull down list Range of Values: 250 microns, 360 microns, 520 microns Default: 250 microns Tooltips: Photometer detector array CUS Name: band Source of value: user Format: string CUS Values: "PSW", "PMW", "PLW" CUS Default: "PSW" Dependencies: none Validation: none – only three options are available

Item: *Flux (mJy)* Entry field: text box Tooltips: *Target flux* CUS Name: flux Source of value: user Format: double Range of Values: 0.0 to 4000.0, TBC CUS Default: -1.0 (displayed as blank field) Precision: 0.1 Units: mJy Dependencies: none Validation: must be greater than 0.0

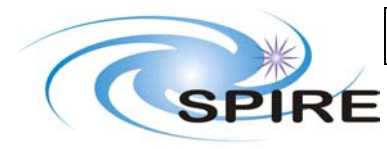

Item: S/N Entry field: text box Tooltips: Required Signal to Noise Ratio CUS Name: signalToNoise Source of value: user Format: double CUS Default: -1.0 (displayed as blank field) Precision: 0.1 Units: None Dependencies: none Validation: must be greater than 0.0

Item: *Time (s)* Entry field: text box Tooltips: *Required Integration Time on Source (seconds)* CUS Name: timeInt Source of value: user Format: double CUS Values: CUS Default: -1.0 (displayed as blank field) Precision: 0.1 Units: seconds Dependencies: none Validation: must be greater than 0.0

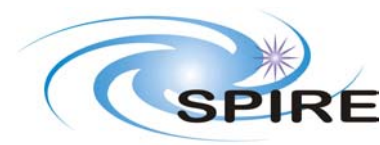

### 2.2.1.2 Panel: Estimate Buttons

#### **Panel Description:**

Buttons for controlling time estimation

#### Item: *Estimate*

Entry field: button

**Validation:** At least two of Flux, signalToNoise and timeInt must be completed before the code is run. **Action:** when pressed the code SpirePhoto is run and a SPIRE Time Estimation Results window is opened containing the Time Estimation Output panel.

#### Item: Clear

#### Entry field: button

Action: when pressed the Flux, S/N and Time fields on the User Inputs panel are cleared and the band drop down list set back to its default value

### Item: OK

**Entry field:** button **Action:** when pressed the SPIRE Time Estimation window is closed and the user inputs are saved

### Item: Cancel

**Entry field:** button **Action:** when pressed the SPIRE Time Estimation window is closed without saving the user inputs

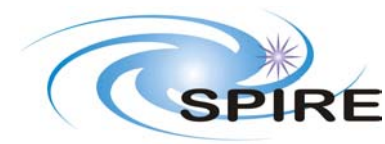

# 2.2.2 Panel: Time Estimation Output

This is displayed in a window titled 'SPIRE Time Estimation Summary'

### **Panel Description:**

Display of time estimation results. These results are obtained by calling the SpirePhoto code

| neter Observation I | Breakdown                                                                                                    | ×                                                                                                    |
|---------------------|----------------------------------------------------------------------------------------------------|----------------------------------------------------------------------------------------------------|
| bserving Mo         | de Breakdo                                                                                                    | wn                                                                                                    |
| Flux (mJy)          | S/N                                                                                                    | Time (s)                                                                                                    |
| 50.0                | 10.0                                                                                                    | 871.4                                                                                                    |
| 0.0                 | 1.0                                                                                                    | 871.4                                                                                                    |
| 0.0                 | 1.0                                                                                                    | 871.4                                                                                                    |
|                     |                                                                                                    |                                                                                                    |
| Observatory Over    | rhead (s) 180                                                                                                    |                                                                                                    |
|                     | 1004                                                                                                    | Details                                                                                                    |
|                     | heter Observation<br>bserving Mo<br>Flux (mJy)<br>50.0<br>0.0<br>0.0<br>Observatory Over<br>Total Time (s)<br>OK | Neter Observation Breakdown         Berving Mode Breakdo         Flux (mJy)       S/N         50.0       10.0         0.0       1.0         0.0       1.0         Observatory Overhead (s)       180         Total Time (s)       1604 |

Panels on screen at start: Result boxes, Warning Panel, Time Display, Result Buttons

### 2.2.2.1 Panel: Result Boxes

Item: pswFlux Description: Background is red if pswConfused is true Entry field: text box, uneditable Tooltips: Flux in 250 microns band CUS Name: pswFlux Source of value: HSPOT Format: double Precision: 0.1 Warning: If pswConfused is true the following message should be displayed below the result boxes: Warning: The confusion limit has been reached in one or more of the flux bands.

Item: pswSignalToNoise Description: Background is red (TBC) if pswConfused is true Entry field: text box, uneditable Tooltips: Signal to noise in 250 microns band CUS Name: pswSignalToNoise Source of value: HSPOT Format: double Precision: 0.1

Item: pswTime Description: Background is red (TBC) if pswConfused is true Entry field: text box, uneditable Tooltips: Required on source Time per jiggle position CUS Name: pswTime Source of value: HSPOT Format: double Precision: 0.1

Item: pmwFlux

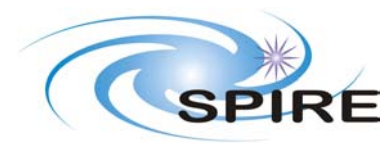

 
 Ref:
 SPIRE-RAL-DOC-002387

 Issue:
 Issue 0.9

 Date:
 29th April 2005

 Page:
 20 of 43

# SPIRE HSPOT Interface Control Document

Description: Background is red if pmwConfused is true Entry field: text box, uneditable Tooltips: Flux in 360 microns band CUS Name: pmwFlux Source of value: HSPOT Format: double Precision: 0.1 Warning: If pmwConfused is true the following message should be displayed below the result boxes: Warning: The confusion limit has been reached in one or more of the flux bands.

Item: pmwSignalToNoise Description: Background is red (TBC) if pmwConfused is true Entry field: text box, uneditable Tooltips: Signal to noise in 360 microns band CUS Name: pmwSignalToNoise Source of value: HSPOT Format: double Precision: 0.1

Item: pmwTime Description: Background is red (TBC) if pmwConfused is true Entry field: text box, uneditable Tooltips: Required on source Time per jiggle position CUS Name: pmwTime Source of value: HSPOT Format: double Precision: 0.1

Item: plwFlux Description: Background is red) if plwConfused is true Entry field: text box, uneditable Tooltips: Flux in 520 microns band CUS Name: plwFlux Source of value: HSPOT Format: double Precision: 0.1 Warning: If plwConfused is true the following message should be displayed below the result boxes: Warning: The confusion limit has been reached in one or more of the flux bands.

Item: plwSignalToNoise Description: Background is red (TBC) if plwConfused is true Entry field: text box, uneditable Tooltips: Signal to noise in 520 microns band CUS Name: plwSignalToNoise Source of value: HSPOT Format: double Precision: 0.1

Item: plwTime Description: Background is red (TBC) if plwConfused is true Entry field: text box, uneditable Tooltips: Required on source Time per jiggle position CUS Name: plwTime Source of value: HSPOT Format: double Precision: 0.1

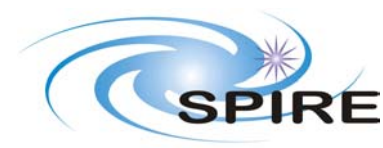

### 2.2.2.2 Panel: Warning Panel

#### **Panel Description:**

Displays warning messages

Item: warningBox Description: displays warnings identified in the Result Boxes panel Entry field: text box, uneditable Source of value: HSPOT

### 2.2.2.3 Panel: Time Display

#### **Panel Description:**

Displays calculated observing times

Item: overhead Description: displays default observatory overheads included in the calculated observing time Entry field: text box, uneditable Source of value: HSPOT Format: integer

Item: totalTime Description: Calculated total time required for the observation Entry field: text box, uneditable Source of value: HSPOT Format: integer

### 2.2.2.4 Panel: Result Buttons

### **Panel Description:**

Buttons for controlling display of time estimate results

Item: *OK* Entry field: button Action: when pressed the Time Estimate Results window is closed

Item: *Details* 

**Entry field:** button **Action:** when pressed the Spire Time Estimate Details window is opened containing the Time Estimation Details panel.

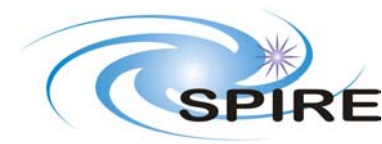

# 2.2.3 Panel: Time Estimation Details

This is displayed in a window titled 'SPIRE Time Estimation Details'

### **Panel Description:**

Display of detailed messages created during time estimation

| lessages                            | ×             |
|-------------------------------------|---------------|
| Photometric Observation             |               |
| Point Source                        |               |
| Using POF2 Observing Mode           |               |
| Observing mode POF2                 |               |
| POF2 Configuration (5 seconds)      |               |
| PCAL Flash (60 seconds)             |               |
| Slew to Nod position O              |               |
| Jiggle at 8 positions (66 seconds)  |               |
| Slew to Nod position 1 (10 seconds) |               |
| Jiggle at 8 positions (66 seconds)  |               |
| PCAL Flash (60 seconds)             |               |
| POF2 Reconfiguration (7 seconds)    |               |
| Observing mode POF2: (274 seconds)  |               |
|                                     |               |
|                                     |               |
|                                     |               |
|                                     |               |
| Message Levels                      |               |
| ☑ 1 🗖 2 🗖 3 🗖 4 🗖 5                 |               |
|                                     | $\frac{1}{1}$ |
| <u>Save</u>                         |               |

Panels on screen at start, Messages, Details Buttons

### 2.2.3.1 Panel: Messages

Item: msgText
Item description: displays the text from the messages generated during time estimation
Entry field: text display, scrollable
CUS Name: msgText
Source of value: HSPOT
Format:
The array of message strings returned from the time estimation is displayed with one string per
line. Only those messages with a level corresponding to selected message levels are displayed.

Item: msgLevel1 Item description: selects if messages of level 1 are displayed Entry field: tick box, default empty Format: boolean CUS Name: msgLevel1 CUS Default: false Source of value: user Dependancies: If false, all message strings with level 1 are not shown on the msgText display

Item: msgLevel2

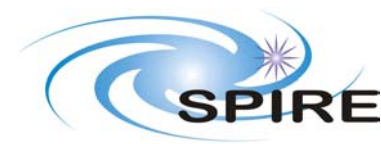

**Project Document** 

SPIRE HSPOT Interface Control Document  
 Ref:
 SPIRE-RAL-DOC-002387

 Issue:
 Issue 0.9

 Date:
 29th April 2005

 Page:
 23 of 43

Item description: selects if messages of level 2 are displayed Entry field: tick box, default empty Format: boolean CUS Name: msgLevel2 CUS Default: false Source of value: user Dependancies: If false, all message strings with level 2 are not shown on the msgText display

Item: msgLevel3 Item description: selects if messages of level 3 are displayed Entry field: tick box, default empty Format: boolean CUS Name: msgLevel3 CUS Default: false Source of value: user Dependancies: If false, all message strings with level 3 are not shown on the msgText display

Item: msgLevel4 Item description: selects if messages of level 4 are displayed Entry field: tick box, default empty Format: boolean CUS Name: msgLevel4 CUS Default: false Source of value: user Dependancies: If false, all message strings with level 4 are not shown on the msgText display

Item: msgLevel5 Item description: selects if messages of level 5 are displayed Entry field: tick box, default empty Format: boolean CUS Name: msgLevel5 CUS Default: false Source of value: user Dependancies:

If false, all message strings with level 5 are not shown on the msgText display

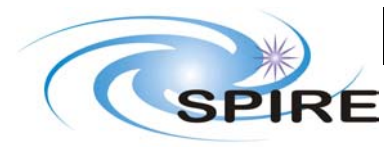

# 2.2.3.2 Panel: Details Buttons

#### **Panel Description:**

Buttons for controlling display of time estimate details

Item: *OK* Entry field: button Action: when pressed the Time Estimate Details window is closed

## Item: Save

**Entry field:** button **Action:** when pressed the contents of the details text display is written to a file – a file name selection window will open.

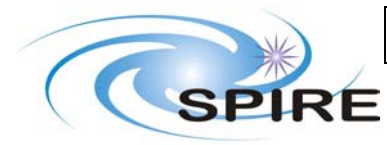

# 2.3 AOR Overview Window

Summary description of the AOR for the Mode Information column on the Observations AORs overview window

Information is displayed in the format

Mode: <source>

where <source> is replaced by the value of the variable 'source'

Example:

Mode: point

# 2.4 Instrument Footprint

Contents TBD

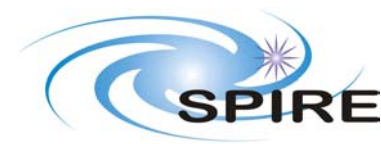

# **3. SPIRE SPECTROMETER AOT**

### **Instrument: SPIRE**

AOT Name: SPIRE Spectrometer **AOT Label: SSPEC-0000 Target Types: Fixed Single, Moving Single** CUS Observing Mode Name: Mode SpireSpec Panels on screen at start: Source Type, Spectroscopic Goals and Point Source Parameters with Low Resolution Point Source Method and Chopping panels inside. **Returned Values (to be saved): Input Parameters:** string source string science lowResPointSourceMethod string boolean choppingAvoidOn integer choppingAvoidNumber double choppingAvoidFrom1, choppingAvoidFrom2, choppingAvoidFrom3 double choppingAvoidTo1, choppingAvoidTo2, choppingAvoidTo3 Boolean mapFullySampled double mapSizeX, mapSizeY mapOffsetX, mapOffsetY double boolean mapOrientationArray double mapOrientationConFrom, mapOrientationConTo string band double flux, signalToNoise, intTime **Output Parameters** String sswName, slwName

double sswFlux, sswSN, sswTime, sswConfFlag

double slwFlux, slwSN, slwTime, slwConfFlag

### **Saved Parameters**

All Input Parameters should be saved between sessions

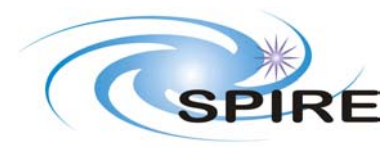

# 3.1 User input

This section defines the panels displayed to the user when the Photometer AOT is selected from the HSPOT Observation Menu.

# 3.1.1 Panel: Source Type

### **Panel Description:**

Selection of the source type from a list

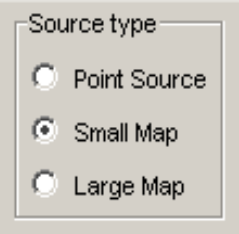

Range of Values: Point Source, Small Map, Large Map

**Entry field:** *list of the possible values given above, each with a radio button – only one value may be selected* **Default:** *Point Source* 

Tooltip: Point Source, Small Map (<2.6' diameter), Large Map CUS Name: source Source of value: user Format: string CUS Values: "point", "small", "large" CUS Default: "point" Dependencies: When 'Point Source' is selected the 'Point Source Parameters' panel should appear. Small Map has no extra options (only Spectroscopic Goals). When 'Large Map' is selected the 'Large Map Parameters' panel should appear.

Validation: none - the three options are mutually exclusive.

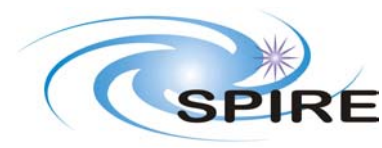

# 3.1.2 Panel: Spectroscopic Goals

### **Panel Description:**

Selection of the spectroscopic goals from a list

Spectroscopic Goals

Lines and Continuum (High Res)
Lines (High Res) and Continuum (Low Res)
Lines (High Res)
Continuum (Low Res)

**Range of Values**: *Lines and Continuum (High Res), Lines (High Res) and Continuum (Low Res), Lines (High Res), Continuum (Low Res)* 

**Entry field:** *list of the possible values given above, each with a radio button – only one value may be selected* **Default:** *Lines and Continuum (High Res)* 

Tooltip: Scientific goal for this observation

CUS Name: science Source of value: user

Format: string

CUS Values: "linesAndContinuumHigh", "linesHighContinuumLow", "linesSel", "continuum"

CUS Default: "linesAndContinuumHigh"

### **Dependencies:**

If source = "point" then

if 'Lines (High Res) and Continuum (Low Res)' or 'Continuum (Low Res)' are selected then within the Point Source Parameters box the Low Resolution Point Source Method box should be ungreyed.

Validation: none - the four options are mutually exclusive.

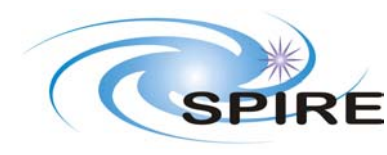

**Project Document** 

SPIRE HSPOT Interface Control Document  
 Ref:
 SPIRE-RAL-DOC-002387

 Issue:
 Issue 0.9

 Date:
 29th April 2005

 Page:
 29 of 43

# 3.1.3 Panel: Point Source Parameters

#### **Panel Description:**

Container panel for the 'Low Resolution Point Source Method' and 'Chop Avoidance' panels.

Panel: Low Resolution Point Source Method

#### **Panel Description:**

Selection of the method for obtaining low resolution spectrum

| <sup>-Lo</sup> | w Resolution Point Source Method |
|----------------|----------------------------------|
| 0              | Continuous scanning              |
| 0              | Step and integrate with chop     |
| 0              | Step and integrate without chop  |

Range of Values: Continuous scanning, Step and integrate with chop, Step and integrate without chop Entry field: list of the possible values given above, each with a radio button – only one value may be selected Default: None Tooltip: CUS Name: lowResPointSourceMethod Source of value: user Format: string CUS Values: "continuous", "stepWithChop", "stepWithoutChop" CUS Default: "continuous"

**Dependencies:** If '*Step and integrate with chop*'*is selected then the Chop Avaiodance panel is activated* **Validation:** none - the three options are mutually exclusive.

### 3.1.4 Panel: Chop Avoidance

### **Panel Description:**

Allows the user to specify up to three chopping angles to avoid.

| Chopping |                               |
|----------|-------------------------------|
|          | Number chop avoidances 0 💌    |
|          | Avoidance Avoidance           |
|          | From 0.00 From 0.00 From 0.00 |
|          | To 0.00 To 0.00 To 0.00       |

CUS Name: choppingAvoidOn Source of value: HSPOT Format: boolean Item: Number of chop avoidances CUS Values: 0, 1, 2, 3 Entry field: pull down list Default: 0 Tooltips: The number of chopper avoidance angles to select CUS Name: choppingAvoidNumber Source of value: user

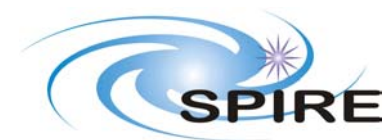

**SPIRE HSPOT Interface Control** 

### Document

 
 Ref:
 SPIRE-RAL-DOC-002387

 Issue:
 Issue 0.9

 Date:
 29th April 2005

 Page:
 30 of 43

Format: integer CUS Values: "point", "small", "large" CUS Default: Dependencies: On first displaying this panel, 3 'avoidance' panels should be displayed but be inaccessible

For each 'Number of chop avoidances' one 'Avoidance' box is ungreyed.

**Validation:** none – only allowed values can be returned

### Warnings:

When Number of chop avoidances is set to any value except 0 then the following warning should appear in a pop-up window with an 'OK' button which must be pressed before the window disappears and the user can continue: Warning: Selecting a chop avoidance angle places severe constraints on when your

observations can be scheduled, and will thus reduce the chances that your observations will be carried out. Are you sure that this chop avoidance selection is essential?

### Item: Avoidance

Item description: displays text fields to enter the From and To angles. Item: Avoidance From Entry field: text box Tooltips: Chopper avoidance angle (angle East of North (degrees)) CUS Name: choppingAvoidFromN – where N goes from 1 to 3 Source of value: user Format: double CUS Values: 0 – 360 CUS Default: 0.0 Precision: TBD Units: degrees Dependencies: Validation: must be within range of values

### Item: Avoidance To

Entry field: text box Tooltips: Chopper avoidance angle (angle East of North (degrees)) CUS Name: choppingAvoidToN – where N goes from 1 to 3 Source of value: user Format: double CUS Values: 0 – 360 CUS Default: 0.0 Precision: TBD Units: degrees Dependencies: Validation: must be within range of values

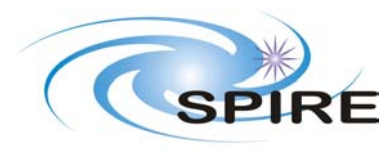

### 3.1.5 Panel: Large Map Parameters

#### **Panel Description:**

Allows the user to specify map area and orientation

| Large Map Parame | ters                     |       |            |  |
|------------------|--------------------------|-------|------------|--|
| Sam              | ble                      | Fully | C Sparsely |  |
| X (ar            | c minutes)               | 0     |            |  |
| Y (ar            | c minutes)               | 0     |            |  |
| Мар              | centre offset X (arcmin: | s) 0  |            |  |
| Мар              | centre offset Y (arcmin: | s) 0  |            |  |
|                  | Orientation              |       |            |  |
|                  | Map Orientation          | Array | <b>•</b>   |  |
|                  | Angle from (degrees)     | 0     |            |  |
|                  | Angle to (degrees)       | 360   |            |  |

CUS Name: largeMapOn Source of value: HSPOT Format: Boolean

Item: *Sample* Entry field: option buttons

CUS Name: mapFullySampled Source of value: user Format: boolean CUS Values: *Fully, Sparsely* CUS Default: true (*Fully*) Dependencies: none Validation: value should be within range

Item: X\* (arcminutes) [needs a better description than X] Entry field: text box Tooltips: Map width (arcmin) CUS Name: mapSizeX (NOTE using X will get confusing if not changed\*\*) Source of value: user Format: double CUS Values: TBD CUS Default: 0.0 Precision: 0.1 Units: arcminutes Dependencies: none Validation: value should be within range

Item: Y\* (arcminutes) [needs a better description than Y] Entry field: text box Tooltips: Map height (arcmin) CUS Name: mapSizeY (NOTE using Y will get confusing if not changed\*\*) Source of value: user Format: double

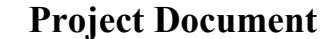

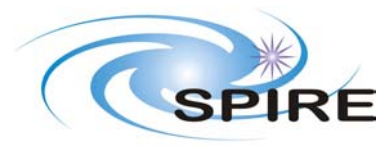

CUS Values: TBD CUS Default: 0.0 Precision: 0.1 Units: arcminutes Dependencies: none Validation: value should be within range

Item: *Map centre offset X (arcmins* \*space) Entry field: text box Tooltips: *Map centre offset along X in array coordinates (arcmins)* CUS Name: mapOffsetX Source of value: user Format: double CUS Values: *TBD* CUS Default: 0.0 Precision: 0.1 Units: arcminutes Dependencies: none Validation: value should be within range

Item: *Map centre offset Y (arcmins* \*space) Entry field: text box Tooltips: *Map centre offset along Y in array coordinates (arcmins)* CUS Name: mapOffsetY Source of value: user Format: double CUS Values: *TBD* CUS Default: 0.0 Precision: 0.1 Units: arcminutes Dependencies: none Validation: value should be within range

Panel: Orientation Constraint

**Panel Description:** Allows the user to specify a map orientation constraint Item: Constraint Entry field: radio buttons **Tooltips**: CUS Name: mapOrientationCon Source of value: user Format: boolean CUS Values: Off, On CUS Default: false = 'Off' **Precision: Dependencies:** On first displaying this panel, the 'Angle from' and 'Angle to' items should be displayed but be inaccessible If 'On' is selected then these are ungreyed. Validation: none – only possibility true or false Warnings: When 'On' is selected then the following warning should appear in a pop-up window with an 'OK' button which must be pressed before the window disappears and the user can continue: Warning: Selecting a constraint on the map orientation places severe constraints on when your observations can be scheduled, and will thus reduce the chances that your observations will be carried out. Are you sure that this orientation selection is essential?

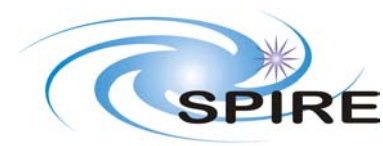

# **Project Document**

 
 Ref:
 SPIRE-RAL-DOC-002387

 Issue:
 Issue 0.9

 Date:
 29th April 2005

 Page:
 33 of 43

# SPIRE HSPOT Interface Control Document

Entry field: text box

Tooltips: Angle of orientation from (angle East of North (degrees)) CUS Name: mapOrientationConFrom Source of value: user Format: double CUS Values: 0 - 360 CUS Default: 0.0 Precision: Units: degrees Dependencies: none Validation: value within range

### Item: Angle to (degrees)

Entry field: text box Tooltips: Angle of orientation to (angle East of North (degrees)) CUS Name: mapOrientationConTo Source of value: user Format: double CUS Values: 0 - 360 CUS Default: 360.0 Precision: Units: degrees Dependencies: none Validation: value within range

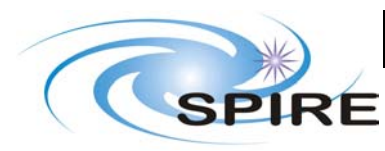

# **3.2 SPIRE Spectrometer AOT Time Estimation**

This section defines the panels displayed to the user within the SPIRE Time Estimation window when the 'Observation Estimation' button is pressed on the Spire Spectrometer AOT window

Panels on screen at start: Time Estimation input in a window named "Source"

# 3.2.1 Panel: Time Estimation input

### **Panel Description:**

Entry of source parameters for time estimation

|       | -User Input: | 3             |
|-------|--------------|---------------|
|       | Band         | 250 microns 💌 |
|       | Flux (mJy)   |               |
|       | S/N          |               |
|       | Time (s)     |               |
|       |              |               |
| Estin | nate         | Clear         |

Panels on screen at start: User Inputs, Estimate buttons

## 3.2.1.1 Panel: User Inputs

#### **Panel Description:**

Entry of source parameters for time estimation

#### Item: Band

Entry field: pull down list Range of Values: 250 microns, 490 microns Default: 250 microns Tooltips: Spectrometer detector array CUS Name: band Source of value: user Format: string CUS Values: "SSW", "SLW" CUS Default: "SSW" Dependencies: none Validation: none – only two options are available

### Item: *Flux (mJy)*

Entry field: text box Tooltips: *Target flux* CUS Name: flux Source of value: user Format: double CUS Values: 0.0 to 4000.0 CUS Default: -1.0 (displayed as blank field) Precision: 0.01 Units: mJy

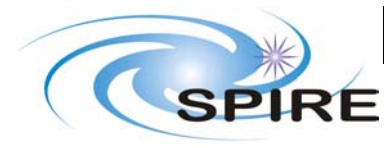

**Dependencies:** none **Validation:** must be greater than 0.0

Item: S/N Entry field: text box Tooltips: Required Signal to Noise Ratio CUS Name: signalToNoise Source of value: user Format: double CUS Values: CUS Default: -1.0 (displayed as blank field) Precision: 0.1 Units: None Dependencies: none Validation: must be greater than 0.0

Item: *Time (s)* Entry field: text box Tooltips: *Required Integration Time on Source (seconds)* CUS Name: timeInt Source of value: user Format: double CUS Values: CUS Default: -1.0 (displayed as blank field) Precision: 0.1 Units: seconds Dependencies: none Validation: must be greater than 0.0

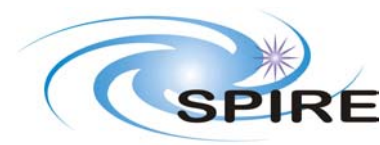

### 3.2.1.2 Panel: Estimate Buttons

#### **Panel Description:**

Buttons for controlling time estimation

#### Item: *Estimate*

Entry field: button

Validation: At least two of Flux, signalToNoise and timeInt must be completed before the code is run. Action: when pressed the code SpireSpectro is run and a SPIRE Time Estimation Results window is opened containing the Time Estimation Output panel.

#### Item: Clear

### Entry field: button

Action: when pressed the Flux, S/N and Time fields on the User Inputs panel are cleared and the band drop down list set back to its default value

### Item: OK

**Entry field:** button **Action:** when pressed the SPIRE Time Estimation window is closed and the user inputs are saved

### Item: Cancel

**Entry field:** button **Action:** when pressed the SPIRE Time Estimation window is closed

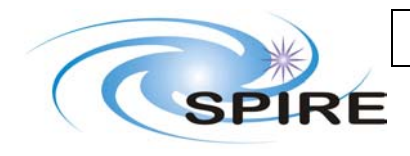

# 3.2.2 Panel: Time Estimation Output

### **Panel Description:**

Display of time estimation results. These results are obtained by calling the SpireSpectro observing mode

| Band       | 250 microns    | 490 microns |
|------------|----------------|-------------|
| Flux (mJy) |                |             |
| S/N        |                |             |
| Time (s)   |                |             |
|            | Total Time (s) |             |
|            | Close          | Details     |

Panels on screen at start: Result boxes, Warning Panel, Time Display, Result Buttons

### 3.2.2.1 Panel: Result Boxes

Item: sswFlux Entry field: text box, uneditable Tooltips: Flux in 250 microns band CUS Name: sswFlux Source of value: HSPOT Format: double Precision: 0.1

Item: sswSignalToNoise Entry field: text box, uneditable Tooltips: Signal to noise in 250 microns band CUS Name: sswSignalToNoise Source of value: HSPOT Format: double Precision: 0.1

Item: sswTime Entry field: text box, uneditable Tooltips: Required on source Time per jiggle position CUS Name: sswTime Source of value: HSPOT Format: double Precision: 0.1

Item: slwFlux Entry field: text box, uneditable Tooltips: Flux in 490 microns band CUS Name: slwFlux Source of value: HSPOT Format: double

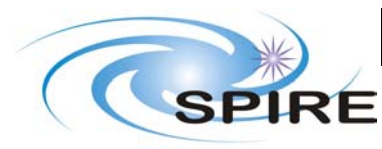

Precision: 0.1

Item: slwSignalToNoise Entry field: text box, uneditable Tooltips: Signal to noise in 490 microns band CUS Name: slwSignalToNoise Source of value: HSPOT Format: double Precision: 0.1

Item: slwTime Entry field: text box, uneditable Tooltips: Required on source Time per jiggle position CUS Name: slwTime Source of value: HSPOT Format: double Precision: 0.1

## 3.2.2.2 Panel: Warning Panel

### **Panel Description:**

Displays warning messages

Item: warningBox Description: displays warnings identified in the Result Boxes panel Entry field: text box, uneditable Source of value: HSPOT

### 3.2.2.3 Panel: Time Display

### **Panel Description:**

Displays calculated observing times

Item: overhead Description: displays default observatory overheads included in the calculated observing time Entry field: text box, uneditable Source of value: HSPOT Format: integer

Item: totalTime Description: Calculated total time required for the observation Entry field: text box, uneditable Source of value: HSPOT Format: integer

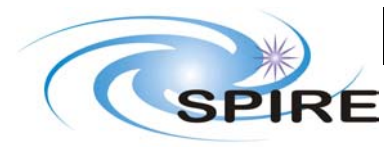

# 3.2.2.4 Panel: Result Buttons

#### **Panel Description:**

Buttons for controlling display of time estimate results

Item: *OK* Entry field: button Action: when pressed the Time Estimate Results window is closed

### Item: *Details*

**Entry field:** button Action: when pressed the Spire Time Estimate Details window is opened containing the Time Estimation Details panel.

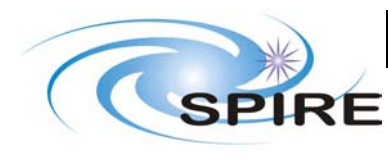

### 3.2.3 Panel: Time Estimation Details

#### **Panel Description:**

Display of time estimation details

|                                 | - |
|---------------------------------|---|
|                                 |   |
|                                 |   |
|                                 |   |
|                                 |   |
|                                 |   |
|                                 |   |
|                                 |   |
|                                 |   |
|                                 |   |
| Msg Levels: 1 🗖 2 🗖 3 🗖 4 🗖 5 🗖 |   |
|                                 | - |

Panels on screen at start, Messages, Details Buttons

### 3.2.3.1 Panel: Messages

Item: msgText Item description: displays the text from the messages generated during time estimation Entry field: text display, scrollable CUS Name: msgText Source of value: HSPOT Format: The array of message strings returned from the time estimation is displayed with one string per line. Only those messages with a level corresponding to selected message levels are displayed.

Item: msgLevel1 Item description: selects if messages of level 1 are displayed Entry field: tick box, default empty Format: boolean CUS Name: msgLevel1 CUS Default: false Source of value: user Dependancies: If false, all message strings with level 1 are not shown on the msgText display

Item: msgLevel2

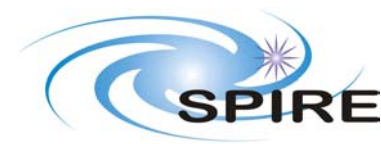

**Project Document** 

SPIRE HSPOT Interface Control Document  
 Ref:
 SPIRE-RAL-DOC-002387

 Issue:
 Issue 0.9

 Date:
 29th April 2005

 Page:
 41 of 43

Item description: selects if messages of level 2 are displayed Entry field: tick box, default empty Format: boolean CUS Name: msgLevel2 CUS Default: false Source of value: user Dependancies: If false, all message strings with level 2 are not shown on the msgText display

Item: msgLevel3 Item description: selects if messages of level 3 are displayed Entry field: tick box, default empty Format: boolean CUS Name: msgLevel3 CUS Default: false Source of value: user Dependancies: If false, all message strings with level 3 are not shown on the msgText display

Item: msgLevel4 Item description: selects if messages of level 4 are displayed Entry field: tick box, default empty Format: boolean CUS Name: msgLevel4 CUS Default: false Source of value: user Dependancies: If false, all message strings with level 4 are not shown on the msgText display

Item: msgLevel5 Item description: selects if messages of level 5 are displayed Entry field: tick box, default empty Format: boolean CUS Name: msgLevel5 CUS Default: false Source of value: user Dependancies:

If false, all message strings with level 5 are not shown on the msgText display

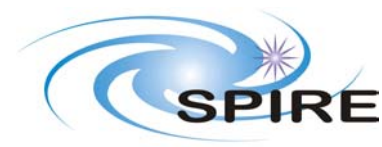

## 3.2.3.2 Panel: Details Buttons

### **Panel Description:**

Buttons for controlling display of time estimate details

Item: *OK* Entry field: button Action: when pressed the Time Estimate Details window is closed

### Item: Save Messages

**Entry field:** button **Action:** when pressed the contents of the details text display is written to a file – a file name selection window will open.

### Item: Print

Entry field: button

Action: when pressed the contents of the details text display is printed – a printer selection window will open.

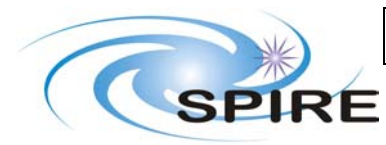

# 3.3 AOR Overview Window

Summary description of the AOR for the Mode Information column on the Observations AORs overview window

Information is displayed in the format

Mode: <source> Goal: <science2>

where <source> and <science2> are replaced by the values of the respective variables

If science=linesAndContinuumHigh then science2=LC(HR) If science=linesHighContinuumLow then science2=L(HR)+C(LR) If science=linesSel then science2=L(HR) If science=continuum then science2=C(LR)

Example:

Mode: point Goal: LC(HR)

# 3.4 Instrument Footprint

Contents TBD